## Step-by-Step Tutorial: Online Application for getting Permits to Use NYC School Buildings

- 1. Visit the Building Maintenance Vendors
- 2. Then look for the section labeled "Permit/Extended Use Application Update" and click on the link named Permit/Extended Use Application. As shown in below:

1: Screenshot example of the "Building Maintenance Vendors" website

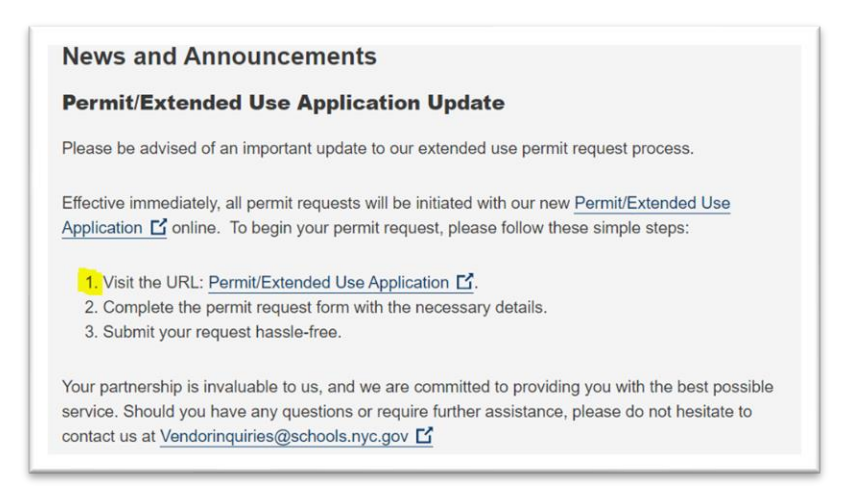

3. After that a new tab will open, fill out all the required information.

2: Screenshot example of the Permit/Extended Use Application form online

| Permit/I                                         | Extended Use Applicatio         | n |
|--------------------------------------------------|---------------------------------|---|
| Organization Infor                               | mation                          |   |
| Name of Applicant (Orga                          | anization/Vendor) *             |   |
| Tax ID *                                         |                                 |   |
| Name of Authorized Rep<br>Name of person complet | presentative *<br>ting the form |   |
| Title of Authorized Repre                        | esentative *                    |   |
| Email of Authorized Rep                          | resentative *                   |   |
| Fax                                              |                                 |   |
| Phone *                                          |                                 |   |
| Move on to the next sect                         | tion: Permit Information *      |   |
| Submit                                           |                                 |   |

4. After completing the Organization Information, check the box to move on to the next section: Permit Information as shown in below:

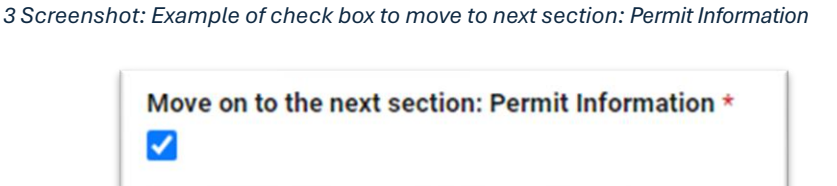

5. Once you check the permit information, the following options will open as shown in below. Fill out all the necessary details for the permit application.

| i cirriit  | Information                            |  |
|------------|----------------------------------------|--|
| Nature Of  | Event *                                |  |
| Descriptio | on Of Activities *                     |  |
| Name of a  | Activity Supervisor *                  |  |
| Anticipat  | ed Capacity *                          |  |
| Permit Pe  | eriod From: *                          |  |
| Permit Pe  | eriod To: *                            |  |
| Contract   | Bi Manager Name                        |  |
|            | •••••••••••••••••••••••••••••••••••••• |  |
| Contract   | Manager Email                          |  |
|            |                                        |  |

4: Screenshot: Example of the Permit Information section

6. Then check the box to move on to the next section: Special Request as shown below.

5 Screenshot: Example of check box to move to next section: Special Request

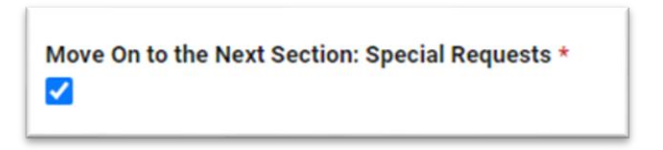

7. If you have any special requests, make sure to answer all the corresponding questions appropriately.

6 Screenshot: Example of the Special Request section

| Special      | Requests                |
|--------------|-------------------------|
| Do you ha    | ve a special request? * |
| • Yes        | O No                    |
| Liability In | surance *               |
| ⊖ Yes        | O No                    |

8. Once you have completed the Permit Information section, check the box to move on to the next section: Permit Details as shown below:

7 Screenshot: Example of check box to move to next section: Permit Details

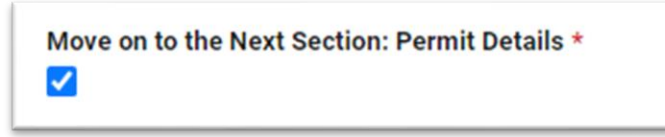

9. Fill out all the required and optional fields in the Permit Details section.

8 Screenshot: Example of the Permit Details section

| School Name                |            |
|----------------------------|------------|
|                            |            |
| School Borough *           |            |
| Boro/School Code           |            |
|                            |            |
| School District *          |            |
| Select                     | •          |
| School Mailing Address *   |            |
|                            |            |
| City *                     |            |
|                            |            |
|                            |            |
| Select or enter value      | •          |
|                            |            |
| School Zip Code *          |            |
|                            |            |
| School Phone # *           |            |
| ■· +1()                    |            |
| Name Of Custodial Enginee  | ۲ <b>*</b> |
|                            |            |
| Custodial Engineer Email * |            |
|                            |            |
|                            |            |

10. Next, check the box to move on to the next section: Times of use for the permit.

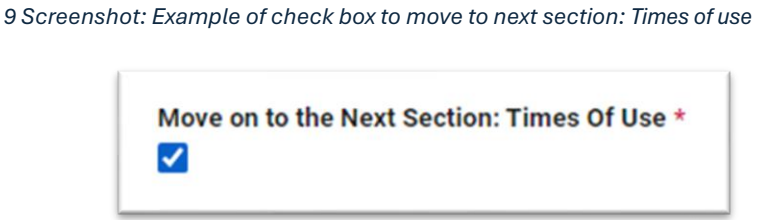

11. Complete this section by selecting the appropriate fields indicating when access to the school is needed and whether you will be providing external safety agents.

| Alternative School Safety? *<br>Are you providing external safety agent(s)?<br>Yes No<br>Date From: * |  |
|----------------------------------------------------------------------------------------------------|--|
| ○ Yes ○ No<br>Date From: *                                                                            |  |
| Date From: *                                                                                          |  |
|                                                                                                    |  |
| Date To: *                                                                                            |  |
| Days *                                                                                                |  |
| Sunday Start Time: * Select or enter value                                                            |  |

11. Finally, review all the information you have provided, and make sure to check the boxes indicating that you've reviewed everything and are aware of <u>D-180</u> regarding the extended use of school buildings.

11 Screenshot: Example of the acknowledgement of correct information and the review of D-180 Chancellor reg

| Please rev<br>correct. Ar | ew the entire form carefully to ensure that all information entered is y inaccuracies will necessitate resubmitting a new permit request. * |
|---------------------------|----------------------------------------------------------------------------------------------------|
| By checking the extended  | nis box you confirm that you have reviewed document <mark>D-180</mark> regarding<br>use of school buildings.                                |
| <- ★                      |                                                                                                    |